## **ONLINE CSSC Masters Monthly Coaching Fees**

- 1. Go to <u>www.coralsprings.org/recreation</u>.
- 2. Click on "Activities" tab near top of screen.
- 3. Choose "Aquatics" under Activity Search Criteria, then click on Search.

4. Look for *CSSC Masters Swim* for the month you want to pay, and click on the green "+", then add to cart.

5. If you are using your account for the first time, the next page will show family member information. Click Save at the bottom.

6. Choose your name (or the person you are registering, if not yourself).

7. Choose the fee for the number of days a week you attend Masters, then click Continue.

8. Proceed to Checkout and choose your Payment Method (either MasterCard or Visa) and click Continue.

9. Enter your credit card information (MasterCard or Visa only) and click Submit Payment.

If you have been booking lanes online already, you will use the same username and password. If this is the first time you are using our online registration, you can call the Aquatic Complex at 954-345-2121 to get your username, and you can then request a link to create a password.

If your pool membership expires during the month you are registering for, you won't be able to pay online. You will need to call Aquatics to renew the pool membership first.